# MKA e-class Course Registration Guideline

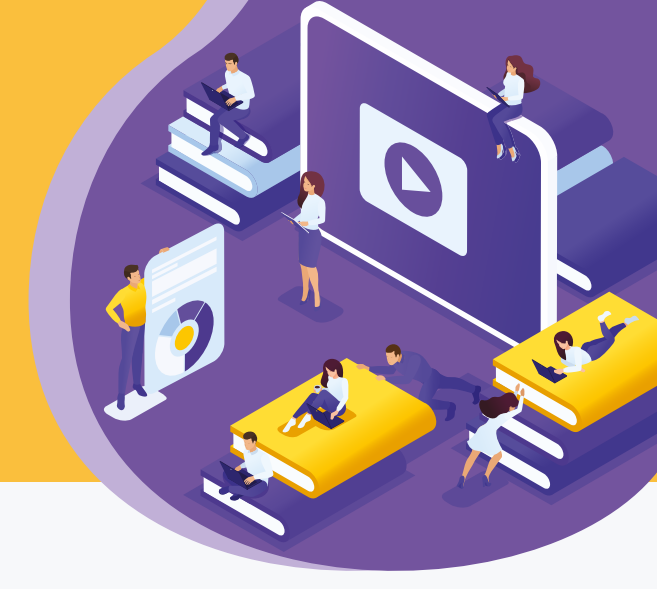

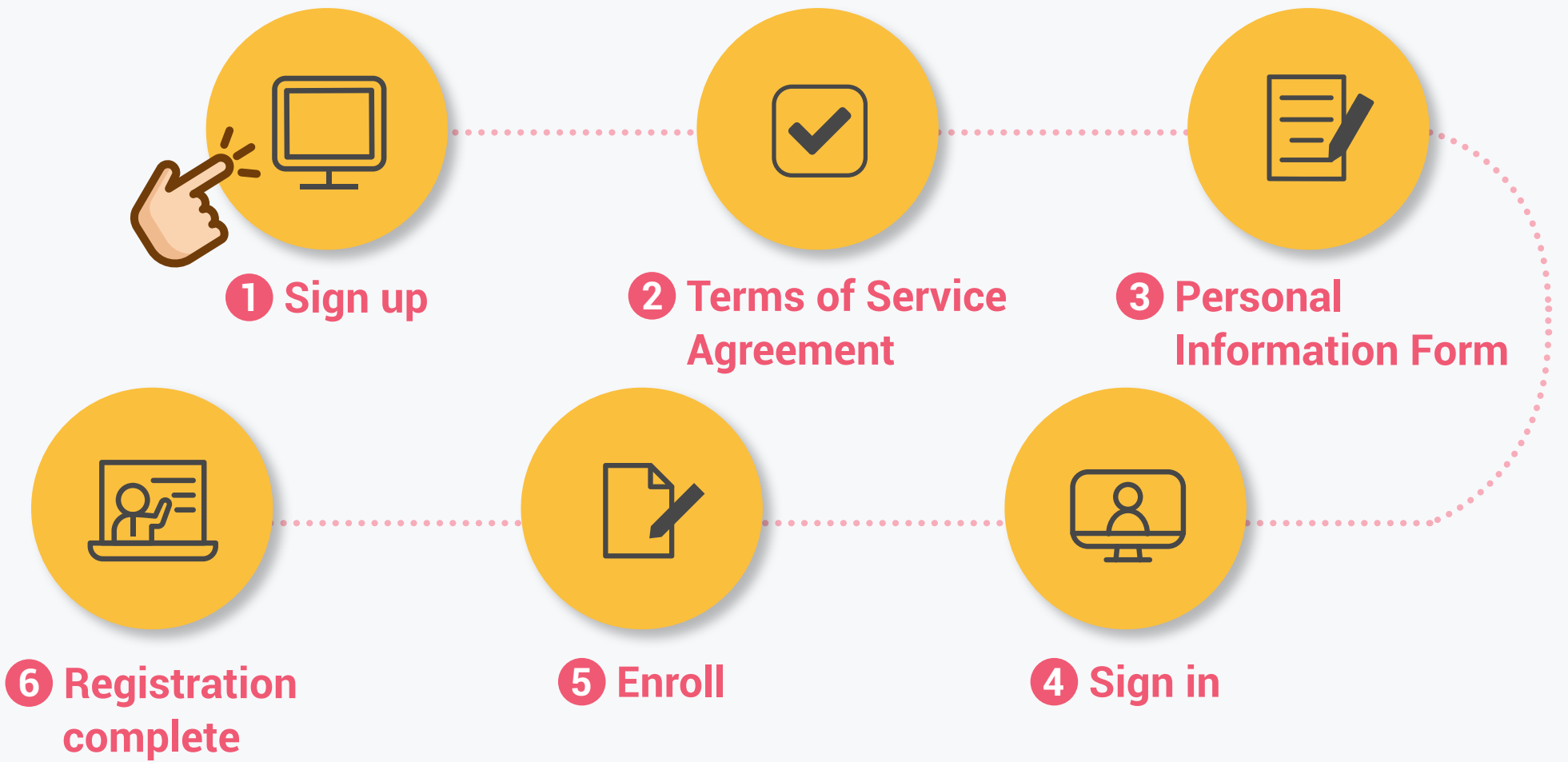

01) Go to http://mka-eclass.or.kr

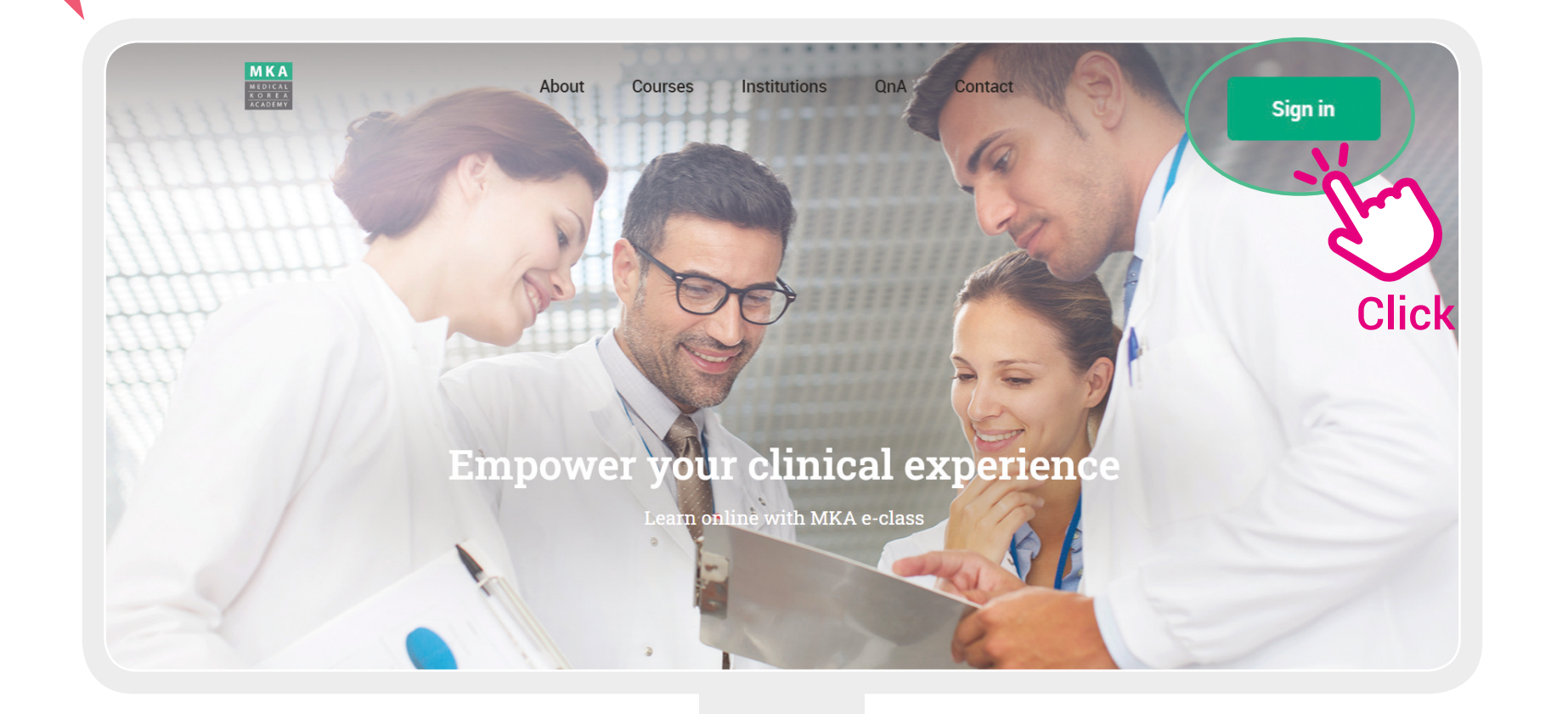

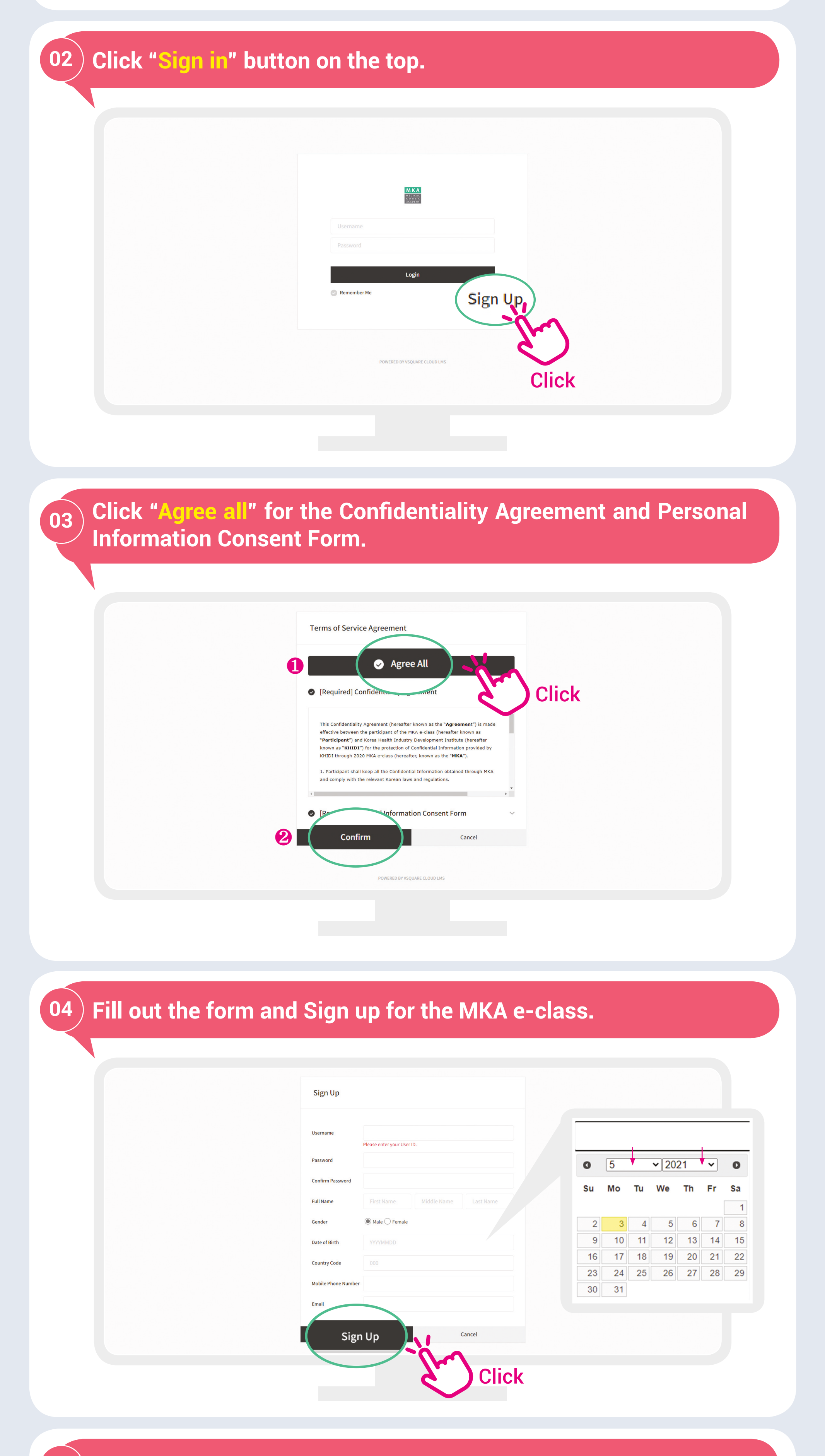

| 05 | ) Sign | in with | your account. |
|----|--------|---------|---------------|
|----|--------|---------|---------------|

| M K A<br>M DICAL<br>K O R A<br>ACADEMY |  |
|----------------------------------------|--|
| kimjenny                               |  |
| Remember Me                            |  |

# (06) Go to the main page and click LMS on the top right corner.

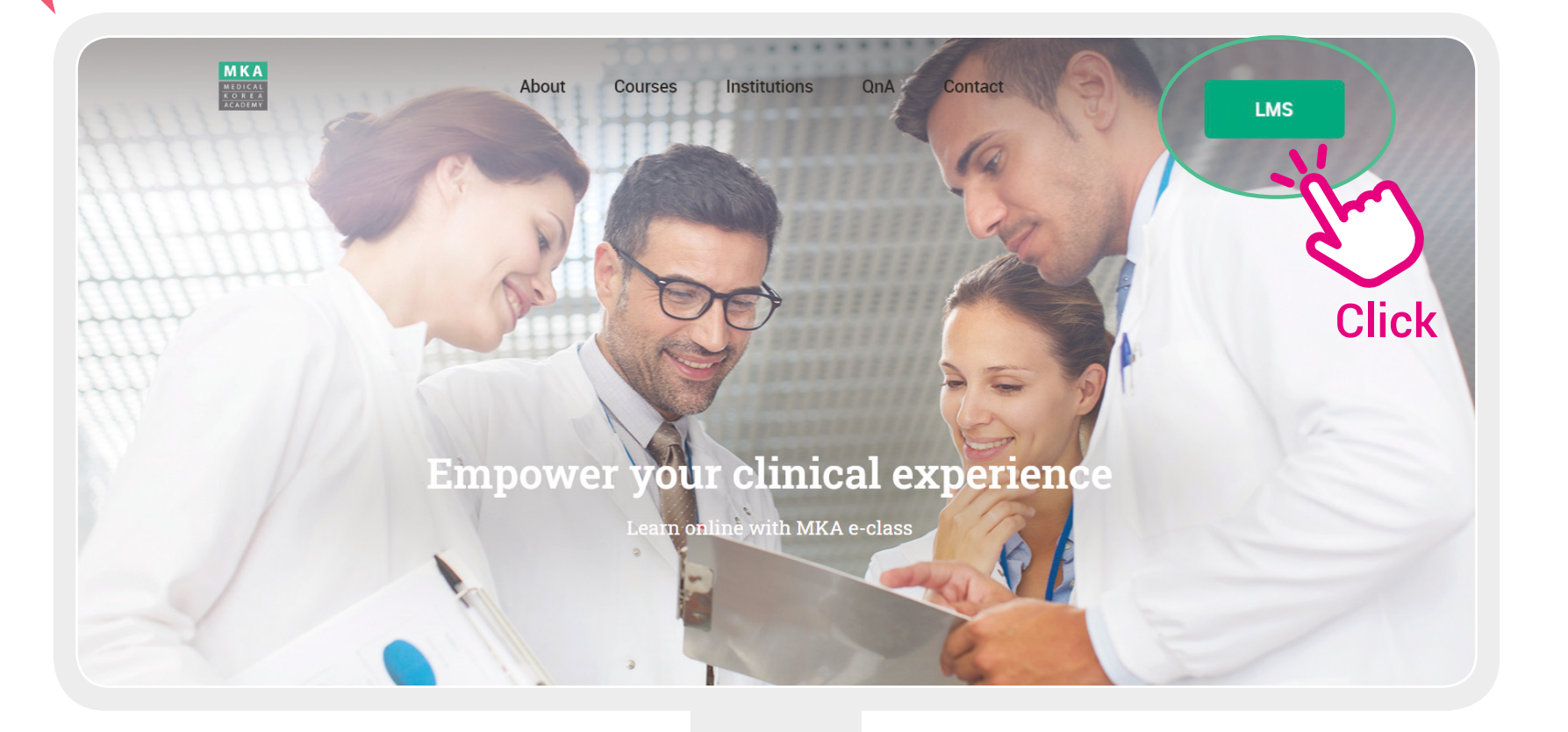

#### 07 Your Dashboard page will appear. 으 학습자01, Hello Last logged in 2021-03-18 14:10:53 / 121.160.140.187 PM 04:29: ÷ ≡ Dashboard Courses In Progress Tasks Announcements Auditing 2021.3 General Course FAQ Q&A 100% Completed My Activity 🛄 Help Desk Quiz 0/0 Exam 0/1 0/0 0/0 No content Courses + Credit 1 2 3 4 5 6 7 8 9 10 11 12 13 14 15 Course

2021.03.18.

[MIE] Medical ICT Education

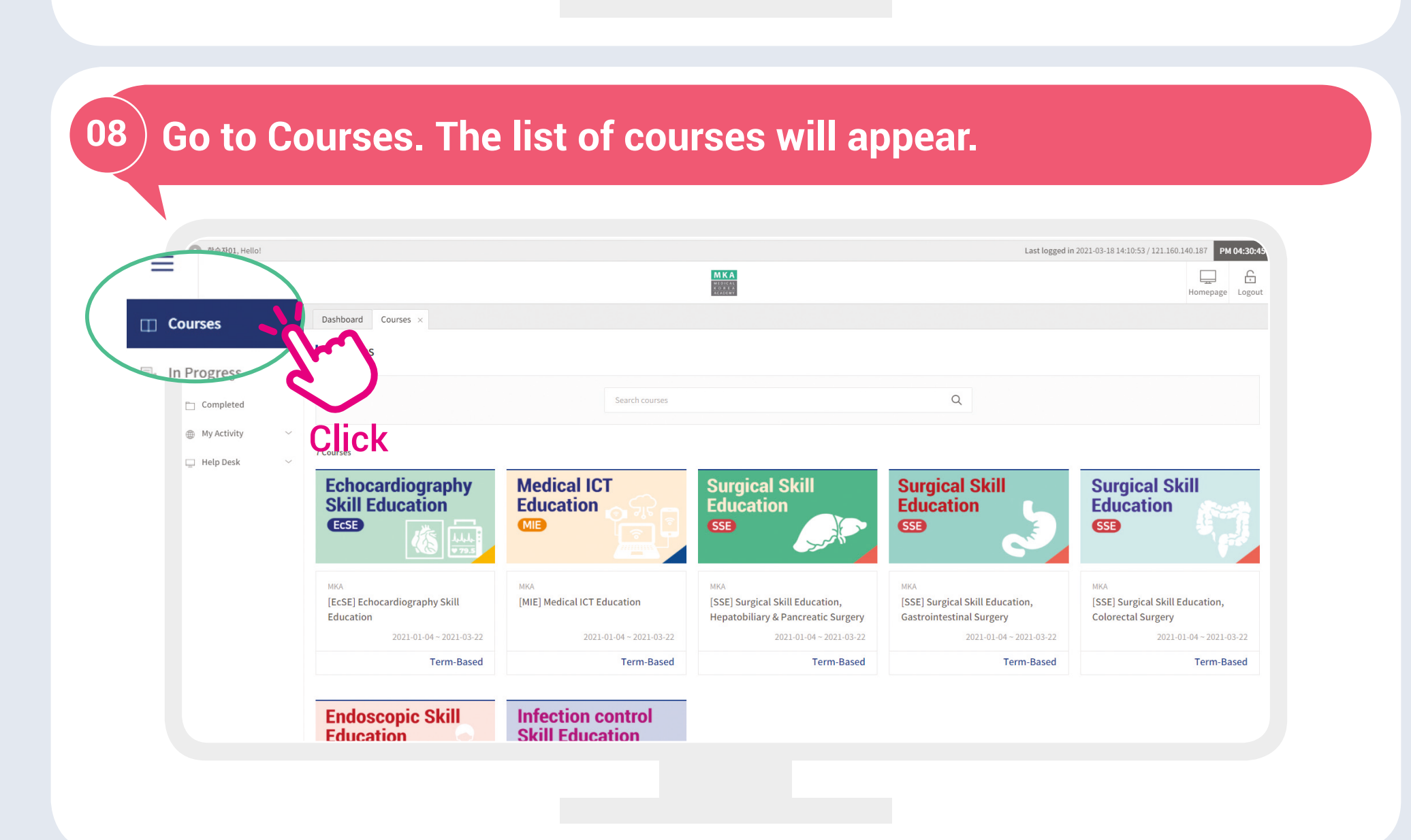

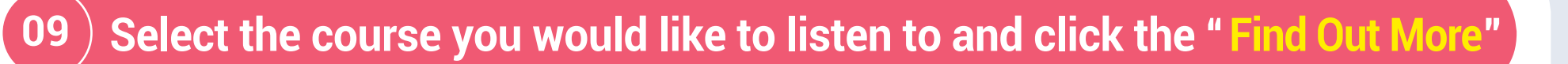

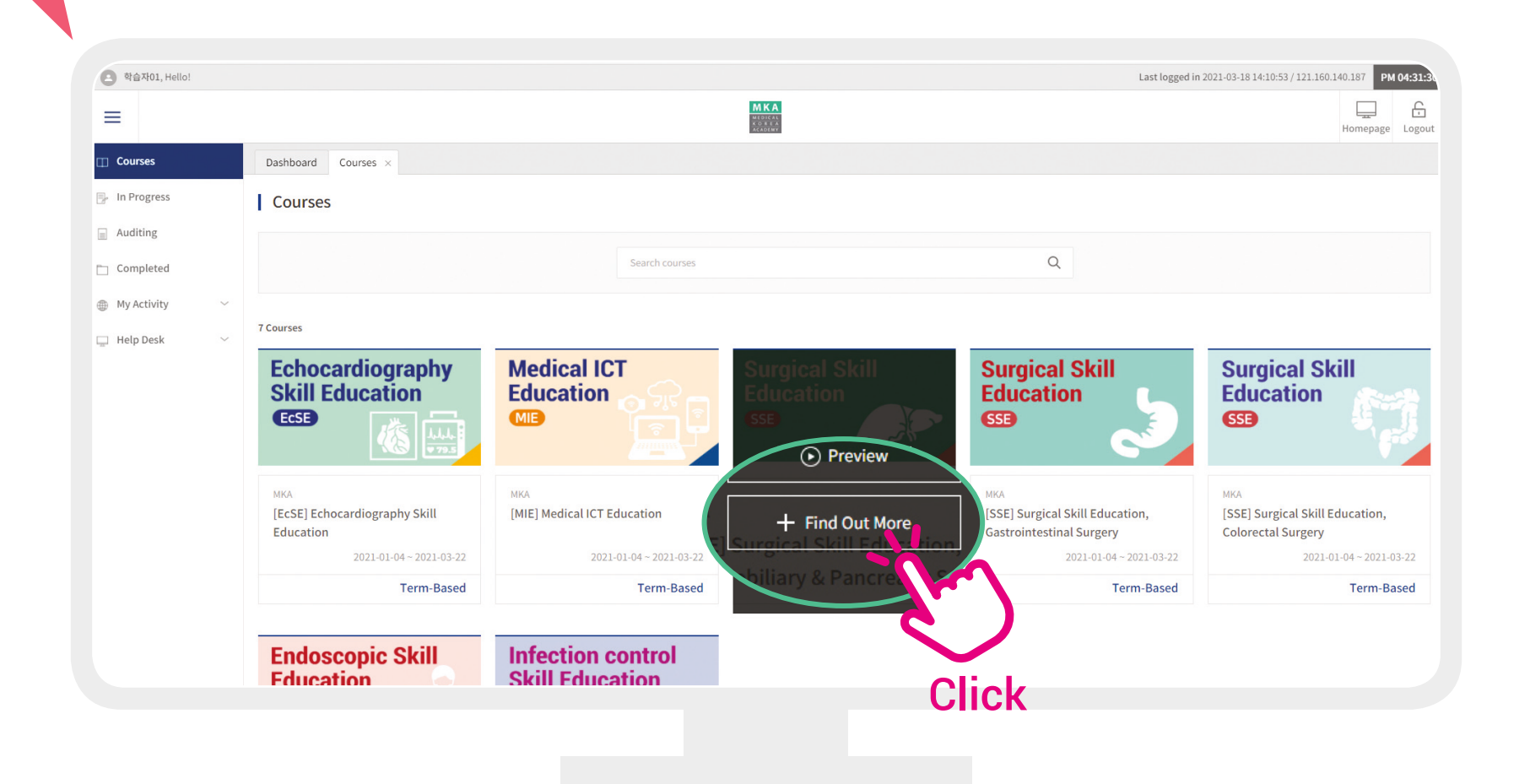

# 10) Click on the "Enroll" to apply for the course you have selected.

| 호 학습자01, Hello! |                                                                                                    |                                                     |                       | Last logged in 2021-03-18 14:10:53 / 121.160.140.187 PM 04:32:4 |  |  |
|-----------------|----------------------------------------------------------------------------------------------------|-----------------------------------------------------|-----------------------|-----------------------------------------------------------------|--|--|
| =               |                                                                                                    | MKA                                                 |                       | Homepage Logout                                                 |  |  |
| Courses         | Dashboard Courses ×                                                                                                    |                                                     |                       |                                                                 |  |  |
| 📑 In Progress   | Course Details                                                                                                    |                                                     |                       |                                                                 |  |  |
| Auditing        |                                                                                                    |                                                     |                       |                                                                 |  |  |
| Completed       | Surgical Skill                                                                                                    | [SSE] Surgical Skill Education, Hepatobiliary & Pan | ncreatic Surgery      | List                                                            |  |  |
| My Activity ~   | Education                                                                                                    | Korean Surgical Skill Study Group   MKA             |                       |                                                                 |  |  |
| 🛄 Help Desk 🗸 🗸 | SSE                                                                                                    | Term 2020-1                                         | Course Code           | 20200001_2020010001                                             |  |  |
|                 | مر المربي                                                                                                    | Registration Period 2020-12-01~2021-03-22           | Enrolled Students     | 36 / Unlimited                                                  |  |  |
|                 |                                                                                                    | Study Period 2021-01-04~2021-03-22                  | Review Period         | а.                                                              |  |  |
|                 | Term                                                                                                    | Registration Period                                 | Study Period          | Enroll                                                          |  |  |
|                 | 2020-1                                                                                                    | 2020-12-01-2021-03-22                               | 2021-01-04~2021-03-22 | Enroll                                                          |  |  |
|                 | About This Course                                                                                                    |                                                     |                       |                                                                 |  |  |
|                 | The Korean Surgical Study Group Surgical skills education covers various surgical skills necessary for operating major surgeries. The course consists of three curriculums - liver cancer, gastric cancer and colorectal cancer. |                                                     |                       |                                                                 |  |  |
|                 | · Learning Objectives                                                                                                    |                                                     |                       |                                                                 |  |  |
|                 | Curaical ekille aducation covare various surnical ek                                                                                                    | Ille necessary for operating major surgeries        |                       |                                                                 |  |  |
|                 |                                                                                                    |                                                     |                       |                                                                 |  |  |

## **11**) Registration completed!

## Take the MKA e-class courses. The Semester starts Oct.1st and ends Nov. 30<sup>th</sup>. (+KST)

| (응 학습자01, Hello!  |                                                           |                                                               |                   |                     | 121.160.140.187 PM 04:34:18 |
|-------------------|-----------------------------------------------------------|---------------------------------------------------------------|-------------------|---------------------|-----------------------------|
| =                 |                                                           | МКА                                                           |                   |                     | Homepage Logout             |
| Courses           | Dashboard Courses ×                                       |                                                               |                   |                     |                             |
| 📑 In Progress     | Course Details                                            |                                                               |                   |                     |                             |
| Auditing          |                                                           |                                                               |                   |                     |                             |
| Completed         |                                                           | [SSE] Surgical Skill Education, Hepatobiliary & Pancreatic Su | rgery             |                     | List                        |
| 🌐 My Activity 🗸 🗸 |                                                           | Korean Surgical Skill Study Group   MKA                       |                   |                     |                             |
| 📮 Help Desk 🛛 🗸   | SSE Contraction                                           | Term 2020.1<br>Info X<br>Study Registration Complete          | Course Code       | 20200001_2020010001 |                             |
|                   |                                                           |                                                               | Enrolled Students |                     |                             |
|                   |                                                           |                                                               |                   |                     |                             |
|                   | Term                                                      | Go to my courses Close                                        | Study Period      |                     |                             |
|                   |                                                           | 21                                                            |                   | Enroll              |                             |
|                   | · About This Course                                       |                                                               |                   | Enre                |                             |
|                   | The Korean Surgical Study Group Surgical skills education |                                                               |                   | gastric ca.         | <u> </u>                    |
|                   | · Learning Objectives                                     |                                                               |                   |                     |                             |
|                   |                                                           |                                                               |                   |                     | Click                       |